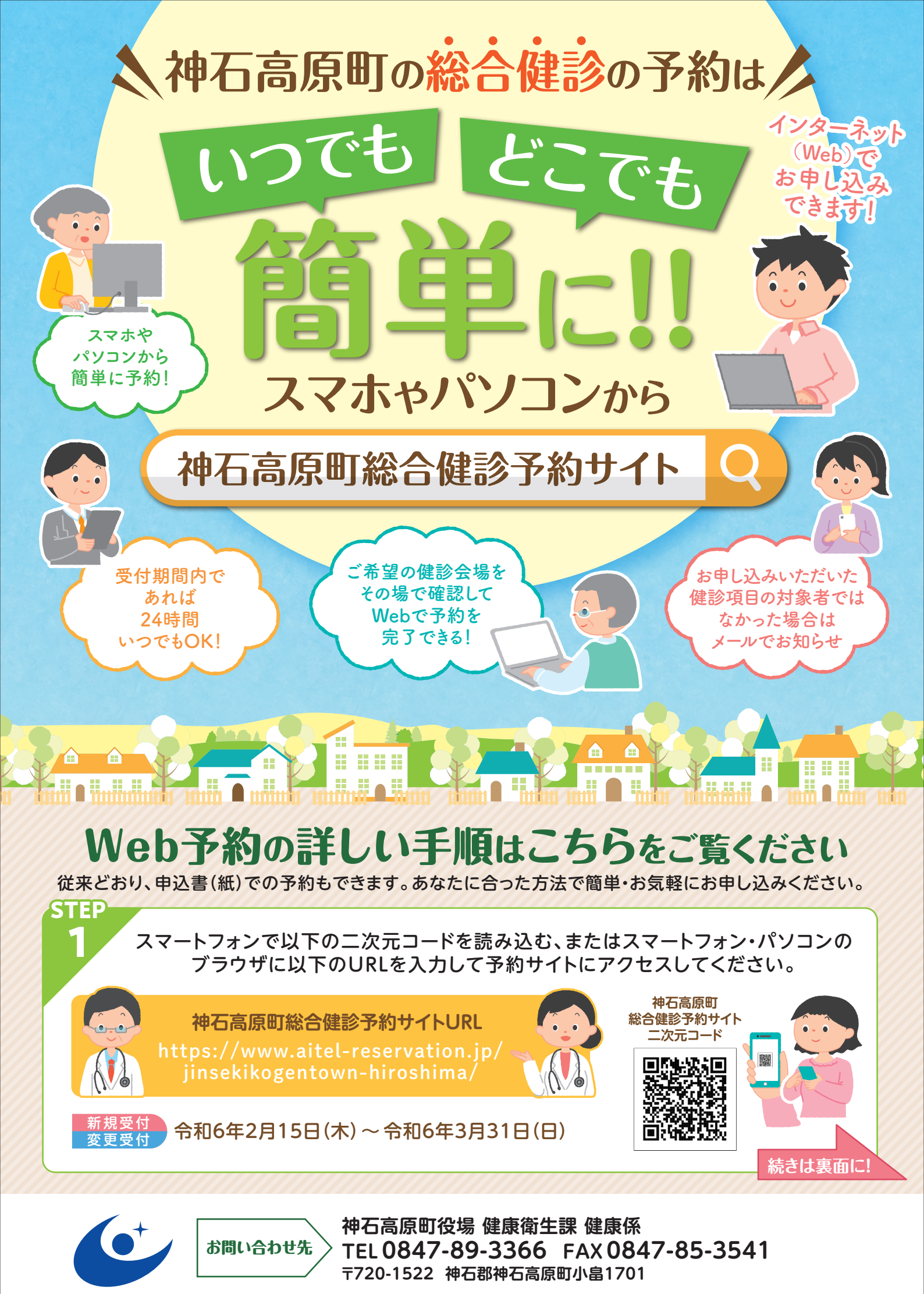

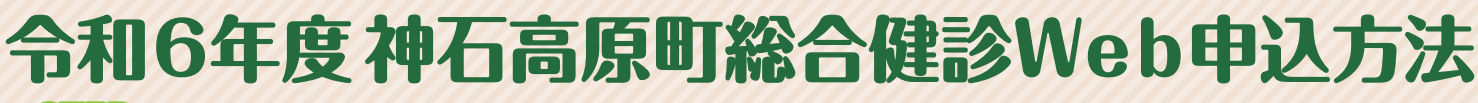

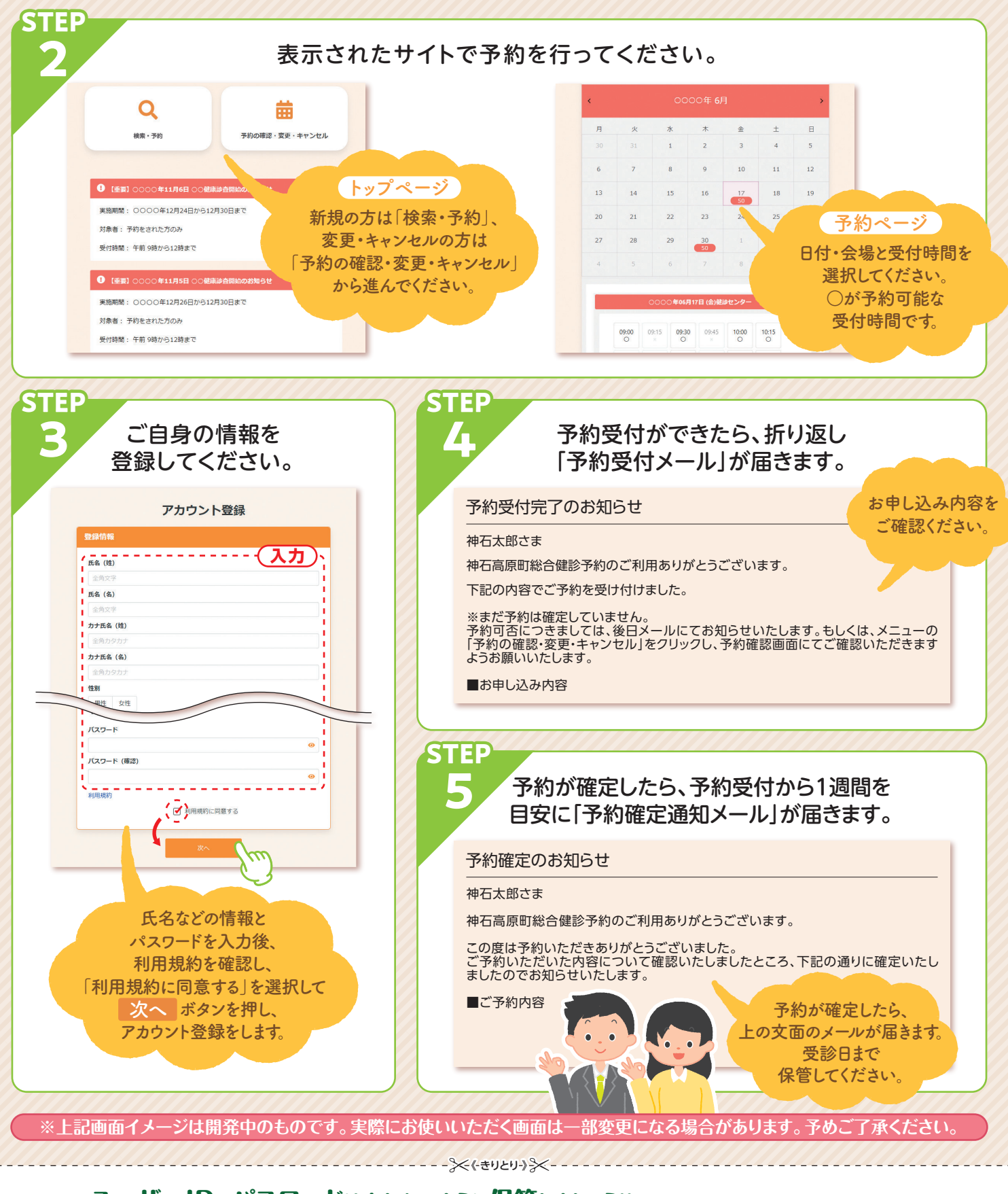

ユーザーID、パスワードは忘れないように保管しましょう!! ー度登録すると翌年度の申込みが簡単に!

| 神石高原町総合健診予約(令和 年 月 日登録)   | 総合健診申し込みメモ                                |
|---------------------------|-------------------------------------------|
| ● <b>ユーザーID</b> (メールアドレス) | ●場 <u>所</u> :<br>                         |
| ●パスワード(半角英数8文字以上)         | •日時: 月 日() : ~                            |
|                           | ●健診項目:基本 胃 肺 アスベスト 大腸 前立腺<br>子宮 乳 歯 骨粗 肝炎 |